微软认证:设置Windows拒绝网页弹窗广告Microsoft认证考试 PDF转换可能丢失图片或格式,建议阅读原文

https://www.100test.com/kao\_ti2020/566/2021\_2022\_\_E5\_BE\_AE\_ E8\_BD\_AF\_E8\_AE\_A4\_E8\_c100\_566931.htm 在与Windows系统 的"亲密接触"过程中,我们时常会遭遇一些"不速之客"

,例如每次登录进QQ程序后,系统屏幕上会定时出现弹出式 广告,有时打开一些网站页面时,广告窗口会接二连三地弹 出等等.显然这些"不速之客"不请自来,不但会影响我们操 作Windows系统的效率,而且还会白白耗用一些宝贵的系统 资源。那么如何在不影响Windows系统正常运行的情况下, 我们能够巧妙地将这些"不速之客"拒绝于千里之外呢?相信 很多人都会下意识地认为,只要借助专业工具的帮忙,就能 很轻松地让Windows拒绝"不速之客".事实上,在没有任何 外力工具可以利用的情况下,我们完全可以利用Windows系 统自身的设置, 来禁止"不速之客"不请自来! 1、设置组策 略,拒绝游戏广告 我们在畅玩游戏的时候,有时会发现在将 游戏程序关闭退出时,系统屏幕上可能会自动弹出游戏广告 画面,如何限制这类游戏广告画面自动出现在我们眼前呢?仔 细对这类"不速之客"进行研究后,我们或许不难发现,它 们几乎都是通过运行特定的广告程序,来实现游戏广告画面 自动弹出的,如果我们能够想办法禁止特定广告程序自动运 行,那么就能很轻松地拒绝游戏广告画面自动弹出了.其实, 利用Windows系统自身的软件限制策略功能,我们就可以非 常方便地禁止特定广告程序自动运行了,下面就是具体的设 置步骤: 首先正常关闭游戏程序, 当系统屏幕上出现游戏广 告画面时,立即同时按下键盘中的"Ctrl Alt Del",打开对应

系统的任务管理器窗口,单击该窗口中的"进程"标签,在 对应标签设置页面中找到游戏广告程序对应的进程名称,假 设这里我们找到的进程名称为"aaa.exe".其次用鼠标右键单 击"aaa.exe"进程名称,从弹出的快捷菜单中执行"打开文 件位置"命令,这样一来系统屏幕就会自动切换到对应该进 程文件的具体文件夹窗口,此时我们需要记忆下该进程文件 的详细路径信息.下面依次单击"开始"/"运行"命令,在 弹出的系统运行对话框中,输入字符串命令"gpedit.msc", 单击"确定"按钮后,打开本地系统的组策略控制台窗口, 在该控制台窗口的左侧显示区域中,将鼠标定位于"计算机 配置"节点选项.在"计算机配置"节点选项下面,用鼠标逐 一点选"Windows设置"/"安全设置"/"软件限制策略"/ "其他规则"注册表子项,再用鼠标右键单击"其他规则" 子项,从弹出的快捷菜单中执行"新散列规则"命令,在其 后出现的新规则创建设置窗口中,单击"浏览"按钮,从弹 出的文件选择对话框中,将"aaa.exe"进程对应的程序文件 选中并加入进来,当然也可以直接将"aaa.exe"进程的具体 路径信息填写到对应对话框中,之后再将其中的"安全级别 "参数修改为"不允许",最后单击"确定"按钮保存好上 述设置操作,如此一来当我们日后关闭指定的游戏程序时, 对应的广告程序就会受到软件规则的限制而不能自动运行, 那么我们就不会在系统屏幕上看到对应的广告画面了。 当然 ,要是发现目标游戏程序如果升级比较频繁时,我们可以尝 试利用"不要运行指定的Windows应用程序"这个组策略, 来对目标游戏程序进行自动拦截,具体实施步骤为:首先按 照前面的操作步骤,打开本地系统的组策略控制台窗口,依

次点击"用户配置"、"管理模板"前面的加号,来展开对 应的分支 其次展开"系统"组策略子项,在右边子窗口显示 区域中选中"不要运行指定的Windows应用程序"选项,并 用鼠标双击之.再选中其后窗口中的"已启用"选项,保证" 应用程序列表"可以随Windows系统自动启动运行.下面单击 该设置页面中的"显示"按钮,在随后出现的内容显示设置 窗口中,执行"添加"命令,打开一文件选择设置窗口,从 中将需要禁止运行的应用程序添加进来,最后单击"确定" 按钮保存好上述设置操作就可以了。 2、设置权限, 拒绝页 面广告 有的时候,我们虽然对IE浏览器进行了非常严格的过 滤设置,但是在访问一些特殊的恶意网站页面时,系统屏幕 上仍然会出现一些不带关闭功能按钮的广告页面窗口.对于这 种类型的"不速之客",我们究竟该如何才能进行限制呢?其 实很简单,我们可以对" IEXPLORE.EXE "程序文件的访问权 限进行合适设置,下面就是具体的设置步骤:首先检 查Windows系统所在的磁盘分区使用的格式是否为NTFS格式 ,如果发现不是的话,我们可以依次单击"开始"/"运行" 命令,打开对应系统的运行对话框,在其中执行字符串命令 " convert x:/F:NTFS " (其中 " x " 为系统分区的盘符),将其转 换成NTFS格式. 其次依次单击"开始"/"程序"/"附件"/ "Windows资源管理器"命令,在弹出的Windows资源管理器 窗口中,逐一双击"Program Files"、"Internet Explorer"文 件夹,在其后出现的文件夹窗口中,找到IE浏览器对应的执 行文件"IEXPLORE.EXE"程序文件,用鼠标右键单击该文件 图标,从弹出的快捷菜单中执行"属性"命令,打开 "IEXPLORE.EXE"程序文件的属性设置窗口. 下面单击该属

性设置窗口中的"安全"标签,打开标签设置页面,从"组 或用户名"列表框中选择当前用户对应的账号名称,并在对 应用户账号的权限列表框中,将该用户对IE浏览器的访问权 限设置为"拒绝",最后单击"确定"按钮,如此一来 当Windows系统下次意外中招时,恶意程序对 IE浏览器就没 有访问权限了,此时恶意广告页面也就不会自动出现了。 3 、修改级别,拒绝安全提示 在Windows Vista系统环境下,我 们无论访问什么网站内容,IE浏览器在默认状态下往往会非 常"勤快"地弹出安全提示窗口,询问我们是否要对当前站 点进行阻止,从表面上来看,这种功能好像可以增强本地系 统的安全防范性能,不过由于对所有站点内容,IE浏览器都 无一例外地弹出安全提示,这样反而失去了安全"警报"作 用,上网用户也在一次次"狼来了"的"欺骗"下,更是放 松了安全防范。事实上,这种无节制地弹出安全提示,不但 起不了任何安全防范效果,而且还会降低上网用户的冲浪效 率,为此我们可以对IE浏览器的安全等级参数进行合适设置 ,以便拒绝安全提示频繁出现: 当IE浏览器初次出现安全提 示窗口时,我们可以先选中该窗口中的"当网站的内容被堵 塞时继续提示 " 项目 , 再单击 " 确定 " 按钮 , 这样就能暂时 关闭安全提示窗口了,为了让该安全提示日后不再频繁出现, 我们可以打开IE浏览界面,依次点选菜单栏中的"工具"/ Internet选项"命令. 从其后出现的选项设置对话框中, 单击 "安全"选项卡,打开选项设置页面,单击"默认级别"按 钮,然后拖动安全滑块,将IE浏览器缺省的安全级别从"最 高级别"调整为"中等级别"调整完毕后,单击"确定"按 钮保存好上述设置,如此一来我们日后随意打开一个合法、

安全的站点页面时,安全提示窗口就不会"跳"出来干扰我 们了。4、配置系统,拒绝UAC提示所谓UAC提示,其实就 是用户账户控制提示,该功能是Windows Vista系统新增加的 管理工具,虽然该功能是为了加强Windows Vista系统的安全 性而提出来的,但是在实际操作Windows系统的过程中

, UAC提示窗口却频频出现, 这严重影响了我们日常的操作 效率,那么我们如何才能将UAC提示窗口禁止弹出,从而规 避它的频繁干扰呢?其实很简单,我们可以修改Windows Vista 系统的配置参数,让系统暂时禁用UAC功能就可以了,下面 就是详细的操作步骤: 首先在Windows Vista系统桌面中打开 "开始"菜单,从中点选"运行"命令,在弹出的系统运行 对话框中,输入字符串命令"msconfig",单击"确定"按钮 后 , 进入对应计算机的系统配置对话框. 其次单击该设置对话 框中的"工具"选项卡,打开选项设置页面,选中其中的" 禁用UAC "功能选项,再单击"启动"按钮,最后单击"确 定"按钮保存好上述设置,如此一来我们日后就不会受 到UAC提示窗口的频繁"骚扰"了。当然,在一些对系统安 全性要求较高的场合下,如果贸然地将UAC功能直接禁用掉 ,容易给系统带来安全隐患﹐为了既不受到UAC提示窗口的﹐" 骚扰",又能保证系统的运行安全,我们可以进行如下设置 ,让标准用户无更改系统设置的权限: 首先以系统管理员账 户登录进入Windows Vista系统,依次单击"开始"/"设置"/ "控制面板"命令,双击其后窗口中的"管理工具"图标, 进入对应系统的管理工具列表窗口 其次双击该列表窗口中的 "本地安全策略"图标,打开Windows Vista系统的本地安全 策略控制台窗口,在该窗口的左侧显示区域,依次单击"本

地策略"/"安全选项"项目,在对应"安全选项"项目的右 侧显示区域中,用鼠标双击"用户账户控制:标准用户的提 升提示行为"目标组策略选项,打开选项设置窗口,选中其 中的"自动拒绝提升请求"选项,再单击"确定"按钮保存 好上述设置操作,如此一来当标准用户企图修改本地系统的 设置或进行一些其他影响系统安全的操作时,Windows Vista 系统会弹出类似"此程序被阻止"这样的提示信息,而在执 行一些普通操作时不会出现任何提示。更多优质资料尽在百 考试题论坛 百考试题在线题库 微软认证更多详细资料 100Test 下载频道开通,各类考试题目直接下载。详细请访问 www.100test.com